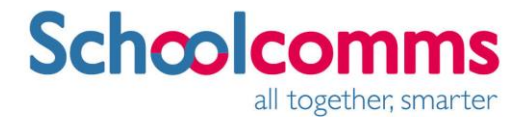

Creating Gender Based User Defined Groups in SIMS.

## **Creating a SIMS User Defined Group**

This is best explained using a worked example. The step by step guide below explains how to create a user defined group containing all girls in Year 7:

In SIMS

- 1. Click Focus-Groups-User Defined Groups
- 2. Click New
- 3. Enter an appropriate name in this example **Y7 Girls**
- 4. Set the active state to Active
- 5. Enter a short name (**Y7G**)
- 6. Click the **Action** button in section 2 above the member list

| 2 Membership         |              |            |         |              |              |                |       |
|----------------------|--------------|------------|---------|--------------|--------------|----------------|-------|
| Effective Date Range | 01/09/2015 - | 31/08/2016 |         | Academic Yea | r Academic Y | 'ear 2015/2016 | ~     |
| Cursor Day           | Monday       |            |         |              |              |                |       |
| Cursor Date          | 01/01/0001   |            |         |              |              |                |       |
| Zoom Action          |              |            |         |              |              |                |       |
| Member               |              | Sep Oct    | Nov Dec | Jan Feb      | Mar Apr      | May Jun Jul    | Aug 🔺 |
|                      |              |            |         |              |              |                |       |

- 7. Select Add Student
- 8. Select the appropriate Year Group from (arrow 1 in the screenshot below) Click Search

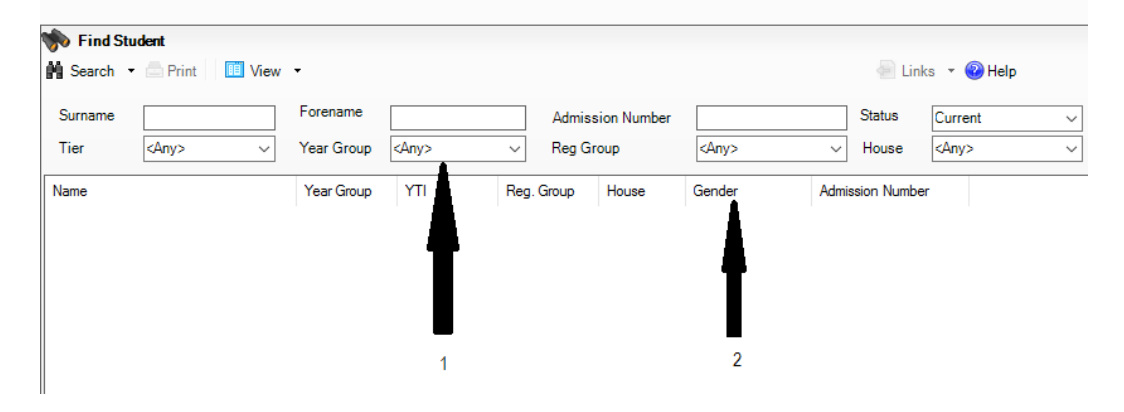

Schoolcomms, Bude Business Centre, Bude, Cornwall, EX23 8QN Schoolcomms is a trading name of ISUZ ltd.VAT number: 808 1077 42 Registered in England no: 4655605 Registered office: Bude Business Centre, Kings Hill, Bude, Cornwall, EX23 8QN 9. Left click the **Gender** column heading to sort students by gender

| Select Students                 |            |        |                  |        |         |             |        |              | -           |   |   |
|---------------------------------|------------|--------|------------------|--------|---------|-------------|--------|--------------|-------------|---|---|
|                                 |            |        |                  |        |         |             |        |              |             |   |   |
| 🐝 Find Student                  |            |        |                  |        |         |             |        |              |             |   |   |
| 🖌 Search 🔹 🖻 Print 🛛 🛄 View 🔹 🖉 |            |        |                  |        |         |             |        |              |             |   |   |
| Surname                         | Forename   |        | Admission Number |        |         |             | Status | Currer       | nt          | _ |   |
| Tier <any> ~</any>              | Year Group | Year 7 | ~                | Reg Gr | oup     | <any></any> | ~      | House        | <any></any> |   | _ |
| Name                            | Year Group | YTI    | Reg              | Group  | House   | Gender      | Admi   | ssion Number |             |   | _ |
| Americana, Kari                 | 7          | 7      | 7D               |        | Fleming | Female      | 0046   | 67           |             |   |   |
| Amos, Rachael                   | 7          | 7      | 7E               |        |         | Female      | 0046   | 68           |             |   |   |
| Andrews, Jasmine                | 7          | 7      | 7F               |        | Curie   | Female      | 0046   | 70           |             |   |   |
| Ankonkule, Cheryl               | 7          | 7      | 7E               |        | Boyle   | Female      | 0046   | 88           |             |   |   |
| Anton, Tiger                    | 7          | 7      | 7A               |        | Boyle   | Female      | 0048   | 11           |             |   |   |
| Baker, Alexandra                | 7          | 7      | 7D               |        | Fleming | Female      | 0046   | 72           |             |   |   |
| Baker, Jade                     | 7          | 7      | 7F               |        | Newton  | Female      | 0046   | 73           |             |   |   |
| Ballinger, Eden                 | 7          | 7      | 7C               |        | Hooke   | Female      | 0046   | 74           |             |   |   |

10. Highlight the first female in the list, scroll down to the last female in the list and **SHIFT><LeftClick>** on the last female in the list to highlight all females

| 🔊 Find Student              |            |                           |            |         |             |                 |                                              |        |     |
|-----------------------------|------------|---------------------------|------------|---------|-------------|-----------------|----------------------------------------------|--------|-----|
| 🕯 Search 🝷 📥 Print 🛛 🔟 View | w •        |                           |            |         |             | 🖉 Lin           | ks 🔹 🌘                                       | 🕗 Help |     |
| Surname                     | Forename   | Forename Admission Number |            |         |             | Status          | Curre                                        | nt     | ~   |
| Tier                        | Year Group | Year 7                    | ✓ Reg G    | roup    | <any></any> | ✓ House         | <any:< td=""><td>&gt;</td><td>~</td></any:<> | >      | ~   |
| Name                        | Year Group | YTI                       | Reg. Group | House   | Gender      | Admission Numbe | er                                           |        | ^   |
| Thompson, Olivia            | 7          | 7                         | 7A         | Boyle   | Female      | 004808          |                                              |        |     |
| Ullah, Safa                 |            |                           |            | Newton  | Female      | 004813          |                                              |        |     |
| Underhill, Kirsty           |            |                           |            |         | Female      | 004814          |                                              |        |     |
| Vain, Cleo                  |            |                           |            | Hooke   | Female      | 004815          |                                              |        | - 1 |
| Walsh, Gillian              |            |                           |            | Newton  | Female      | 004816          |                                              |        |     |
| White, Helen                |            |                           |            | Fleming | Female      | 004817          |                                              |        |     |
| Wright, Jane                |            |                           |            | Fleming | Female      | 004822          |                                              |        |     |
| Yardwood, Taylor            | 7          | 7                         | 7A         | Newton  | Female      | 004823          |                                              |        |     |
| Acton, Jordan               | 7          | 7                         | 7F         | Hooke   | Male        | 004664          |                                              |        |     |
| Adams George                | 7          | 7                         | 7R         | Hooke   | Male        | 004665          |                                              |        |     |

- 11. Click **OK** to add the selected students to the group.
- 12. Click **Save** to save this group.

Repeat the above for any other year group and gender required.

The next time the Schoolcomms import is run the Y7 Girls group will be available in the recipient list.